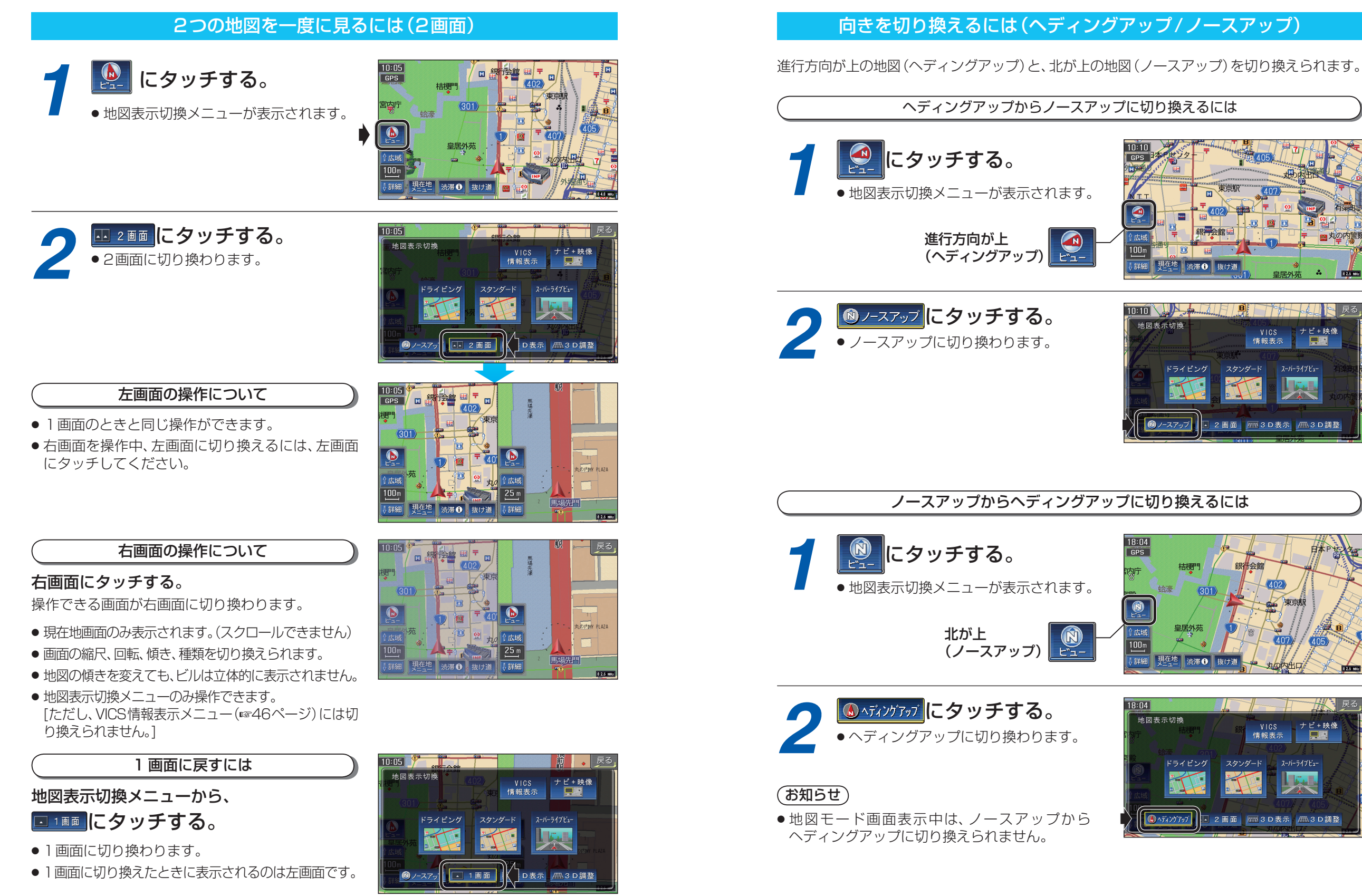

基本操作

地図の見かたと操作を覚えよう